#### 附件1:

# 单位用户操作说明

#### 1.关注微信公众号

单位用户请关注微信公众号: 江苏省卫生人才网(微信号 jsswsrcw)。

#### 2.注册新用户

(1)单位用户进入公众号后,点击菜单"单位中心",选择"单 位注册",进入单位注册界面。

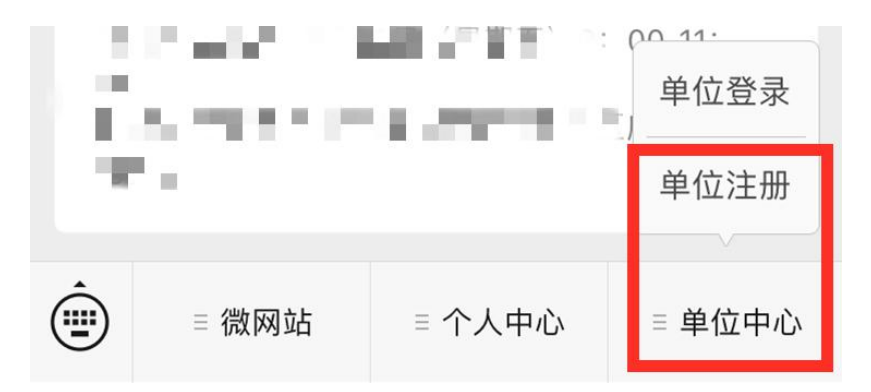

(2)单位用户进入"单位注册"界面后,填写用户名、密码、 邮箱地址和验证码等信息,点击"提交"按钮注册新用户,系统将 提示成功注册,并将用户名和密码等信息发送至注册的邮箱。后 续登录请使用该用户密码进行操作(每个邮箱只能注册一个账 号)。如已注册,请直接登录。

| × ï                 | 苏省卫生人才网-注册     |           | $\times$ | 江苏省卫生人才网-注册  |
|---------------------|----------------|-----------|----------|--------------|
| (                   | 单位注册           |           | <        |              |
|                     | 注册信息填写         |           | 8        | 7            |
| 2 填写用户名             | (请填单位名称)       |           |          |              |
| ▶ 填写密码              |                |           |          | 表演体、日成功注册会員」 |
| 3 确认密码              |                |           |          |              |
| ☑ 填写邮箱地             | 业              | - 267''   |          | 点击。"提交       |
| > 填写验证码<br>4 我已阅读并同 | 意《江苏省卫生人才网注册协计 | <b>议》</b> |          | 提交           |
|                     | 提交             |           |          |              |

## 3.单位登录

通过微信公众号底部"单位中心->单位登录"按钮进入单位登录界面,输入用户名和密码进行登录,登录成功后进入用户中心。

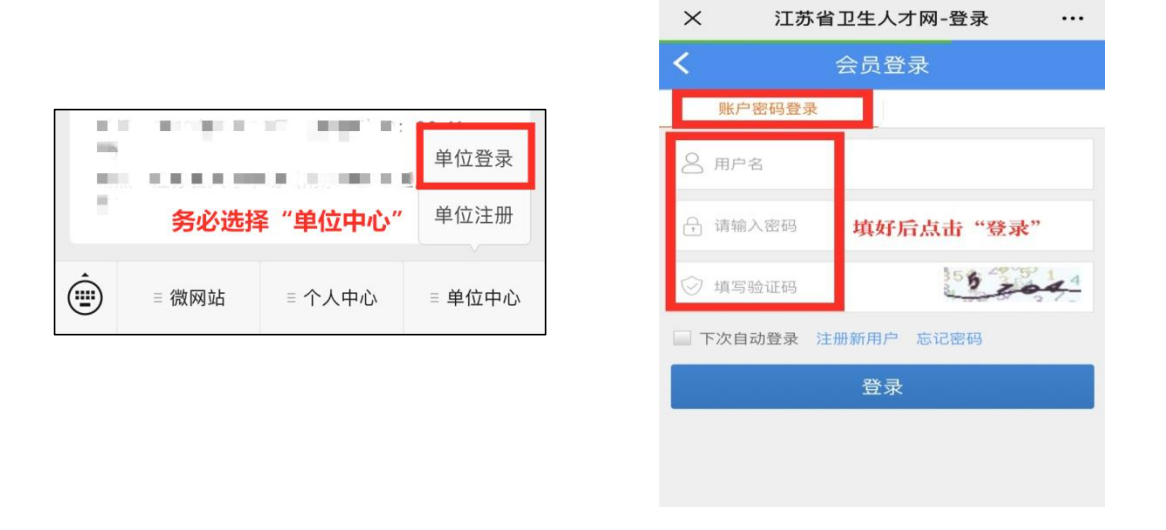

## 4.资质材料

(1)注册新用户完毕后,自动进入单位基本资料维护界面,

请填写本单位相关信息并保存(已注册过的单位登录后可在"单 位资料"中完善信息)。保存完毕后点击左上角返回用户中心界 面。

| × 江苏                           | 省卫生人才网 - 手材            | 机人: …          | × ;    | I苏省卫生人才网 - 手机人       |       |
|--------------------------------|------------------------|----------------|--------|----------------------|-------|
|                                |                        | Q              | <      | 单位用户中心               | Q     |
| _                              |                        | 1119 预览主页      | 完善基本资  | 料 务必真实准确!以下*         | 号为必填1 |
| 2 21000 m 1 1                  | 你好                     |                | 单位全称 * |                      |       |
|                                |                        |                | 医院类别*  |                      |       |
| 请 <del>美 账</del> 尸 绑 为<br>应聘简历 | E切能中上传宫业执!<br>书、执业许可证) | 粮 (法人业<br>简历收藏 | 医院等级 * | LIFE POIL            |       |
| 1                              | 验证                     |                | 从事行业 * | 医疗/卫生                |       |
|                                |                        | 下次再说           | 单位性质 * | 1 mar 1              |       |
| 单位资料                           | 应聘简历                   | 职位管理           | 所在城市 * | 河苏 ~ ī. 東 ~          |       |
| () 我的招聘会                       |                        |                | 单位地址 * |                      |       |
| 而管理                            |                        |                | 联系人*   | 4                    |       |
| $\cap$                         | 6                      | ř.             | 「「」    | -Q<br>找工作 + 6<br>找人才 | () 我的 |
|                                | + 6                    | 2              |        | < >                  |       |

(2)单位用户点击上图红色"验证"按钮,直接进入证书上 传页面(用于审核参会资质);或通过"用户中心->账户绑定-> 上传证书"功能,进行证书上传,照片上传完毕后,请耐心等待工 作人员审核确认(请将上传的图片控制在1M以内,且务必保证 清晰准确)。

| × II   | 苏省卫生人才网 - 手机人 | ••• |
|--------|---------------|-----|
| <      | 单位用户中心        | Q   |
| 上传营业执照 | 照片清晰准确!!      |     |
| 单位全称   |               |     |
| * 营业执照 | 选取文件 1张照片     |     |
|        | 保存            |     |
|        |               |     |

|              |           |                | . I I I I I      |                | -        |
|--------------|-----------|----------------|------------------|----------------|----------|
| 0<br>应聘简历    | 0<br>职位管理 | (              | 0<br>应聘简历        | 0<br>职位管理      | 简月       |
| 单位信息(单位状态    | 5-未审核)    | $\rightarrow$  | 单位信息(单位状态        | S-已审核)         |          |
| 单位资料         | 发票信息填写    | <b>国</b><br>账户 | 单位资料             | <b>发</b> 票信息填写 | 账F       |
| 职位管理         |           |                | 职位管理             |                |          |
| 2010<br>应聘简历 | 国際位信息     | (我的打           | <b>2</b><br>应聘简历 | 国际には           | しておいていた。 |

# (3) 单位资质材料经审核通过后,方可报名本次招聘会。

## 5.邮箱绑定

单位用户登录后,找到"我的->单位信息",点击"账户绑定-> 绑定邮箱->立即绑定",完成邮箱验证操作。验证后的邮箱可以 用于接收通知,找回密码等功能。

| <u> </u>  | 职位官埋   | 间力收藏                                 | ×                     | 江苏省卫生人才网 - 手机人                                  | •••  |
|-----------|--------|--------------------------------------|-----------------------|-------------------------------------------------|------|
| 单位信息(单位状态 | 已审核)   |                                      | <                     | 单位用户中心                                          | Q    |
|           |        |                                      | 账户绑                   | 定                                               |      |
| 单位资料      | 发票信息填写 | 账户绑定                                 | 您有一次<br>( <b>仅限</b> 一 | r修改账户名和重置一次密码的机会<br>- <mark>次)</mark>           | 立即修改 |
| 职位管理      |        |                                      |                       | 绑定邮箱                                            | 立即绑定 |
| 2         |        | Â                                    |                       | 当前邮箱未验证: 2000年2000年2000年2000年2000年2000年2000年200 | m邮箱验 |
| 应聘简历      | 职位管理   | 我的招聘会                                |                       | 上传营业执照                                          | 重新上传 |
| 谷口盆田      |        |                                      |                       | 审核中                                             |      |
|           | +      | 合         〇           找人才         我的 | •                     |                                                 | 立即绑定 |
|           | < >    |                                      | 0                     | 绑定QQ                                            | 立即绑定 |

### 6.维护单位信息

单位用户进入"单位信息-单位资料"页面,可以完善本单位的基本信息,也可根据实际情况完善单位 logo 图像。信息维护完善后,单位用户可预览主页信息。(带\*的信息请单位用户务必要确保准确性和完整性)

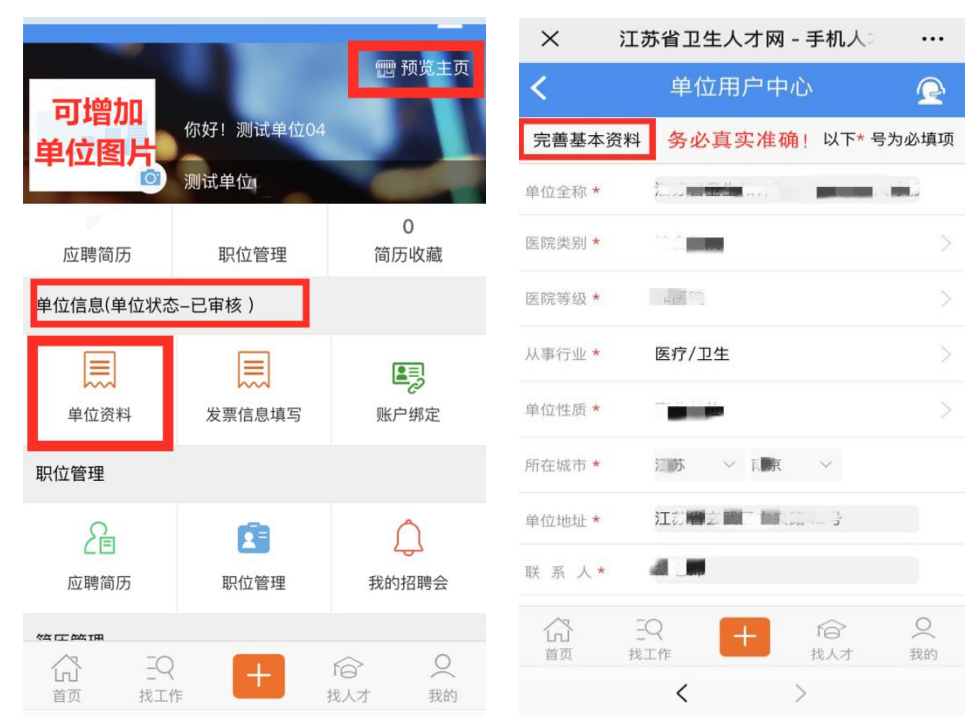

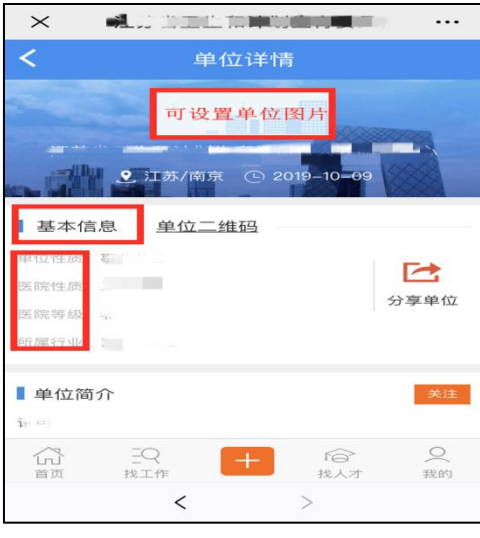

# 7.招聘会报名(成功报名后才能发布职位)

(1)进入"职位管理->我的招聘会"(或首页点击"招聘会"),进入招聘会列表。

| <ul><li></li><li></li><li></li><li></li><li></li><li></li><li></li><li></li><li></li><li></li><li></li><li></li><li></li><li></li><li></li><li></li><li></li><li></li><li></li><li></li><li></li><li></li><li></li><li></li><li></li><li></li><li></li><li></li></ul> |                          | <b>€ t</b> ⊓ ↓ - | ン に甘少コケトオ回                                                                                                    |
|----------------------------------------------------------------------------------------------------|--------------------------|------------------|----------------------------------------------------------------------------------------------------|
| へ<br>広<br>時<br>简<br>历                                                                                                    | <b>日 卫王八 7 四</b><br>职位管理 | 简历收藏             | 入 江苏首卫生入才网 …                                                                                                    |
| 单位信息(单位状:                                                                                                    | 态–已审核)                   |                  | 熬烈庆祝中华人民共和国成立70周年                                                                                                    |
|                                                                                                    |                          |                  |                                                                                                    |
| 单位资料                                                                                                    | 发票信息填写                   | 账户绑定             | 请输入搜索关键字                                                                                                    |
| 职位管理                                                                                                    |                          |                  |                                                                                                    |
| 2                                                                                                    | Ē                        | 4                | (2)         (2)         (2)         (2)         (2)         (2)         (2)         (2)         (2)         (2)         (2)         (2)         (2)         (2)         (2)         (2)         (2)         (2)         (2)         (2)         (2)         (2)         (2)         (2)         (2)         (2)         (2)         (2)         (2)         (2)         (2)         (2)         (2)         (2)         (2)         (2)         (2)         (2)         (2)         (2)         (2)         (2)         (2)         (2)         (2)         (2)         (2)         (2)         (2)         (2)         (2)         (2)         (2)         (2)         (2)         (2)         (2)         (2)         (2)         (2)         (2)         (2)         (2)         (2)         (2)         (2)         (2)         (2)         (2)         (2)         (2)         (2)         (2)         (2)         (2)         (2)         (2)         (2)         (2)         (2)         (2)         (2)         (2)         (2)         (2)         (2)         (2)         (2)         (2)         (2)         (2)         (2)         (2)         (2)         (2)         (2)         (2) |
| 应聘简历                                                                                                    | 职位信息                     | 我的招聘会            |                                                                                                    |
| 微沟通                                                                                                    |                          |                  | ■最新资讯 更多>:                                                                                                    |
| 签压等理                                                                                                    |                          |                  | 江苏省卫生健康委员会担属事业单位公开招聘 05-05                                                                                                    |
| 间仍皆垤                                                                                                    |                          |                  | 江苏省卫生健康委员会关于基层医疗卫生机构 04-15                                                                                                    |
| $\cap$                                                                                                    | $\odot$                  | Tp.              | 2019年江苏行卫生健康系统赴山东地区招 03-20<br>2019年江东省卫生系统赴安徽地区招聘活 02-25                                                                                                    |
| 面试邀请                                                                                                    | 浏览简历                     | 被浏览的职位           |                                                                                                    |
|                                                                                                    |                          |                  |                                                                                                    |

(2)点击对应招聘会信息(招聘会名称:江苏省2020年卫 生健康系统春季线上招聘会),进入招聘会详情,选择展位预定 页面。

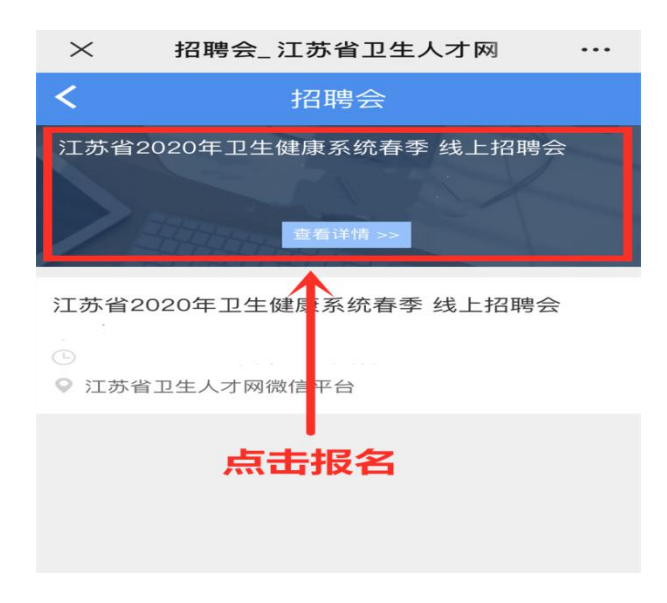

(3)点击"点此报名"后,单位用户请填写展位数量,每家 单位只能选择1个展位。操作完成后点击"确认无误,报名"。系 统将自动跳转至报名成功界面。

| × 2020年江苏省卫生健康系统 ····                                                                          | × 招聘会_江苏省卫生人才网 …                                                                                |
|------------------------------------------------------------------------------------------------|-------------------------------------------------------------------------------------------------|
| 名 招聘会参加确认                                                                                      | <b>く</b> 招聘会                                                                                    |
| ■<br>② 江苏省卫生人才网微信平台<br>③<br>③<br>■<br>■<br>■<br>■<br>■<br>■<br>■<br>■<br>■<br>■<br>■<br>■<br>■ | 江苏省2020年卫生健康系统春季 线上招聘会<br>查看详情 >><br>江苏省2020年卫生健康系统春季 线上招聘会<br><b> 单位报名成功</b><br>④ 江苏省卫生人才网微信平台 |
| 确认无误,报名                                                                                        |                                                                                                 |
| ☆ <u>→ → → → → → → → → → → → → → → → → → →</u>                                                 |                                                                                                 |
| · ·                                                                                            |                                                                                                 |

## 8.报名成功

单位用户按上述要求操作成功后,系统将提示"**报名成功**"。 9.**职位发布(请在微信电脑版上操作)** 

(1)单位用户进入"**职位管理**",点击顶部"**点此批量导入职** 位",进入职位导入功能页面。

| × 江苏·     | 省卫生人才网 - = | 手机人 …            | $\times$ | 江苏省卫生人才网 - 手机人 | ••• |
|-----------|------------|------------------|----------|----------------|-----|
| 0 应聘简历    | 0<br>职位管理  | 0<br>简历收藏        | <        | 单位用户中心         | Q   |
| 单位信息(单位状态 | -已审核)      | THE P. P. P. COM | 职位管理     | 2(点此批量导入职位)    |     |
|           |            |                  |          | $\uparrow$ $n$ |     |
| 单位资料      | 发票信息填写     | 账户绑定             | 单位       | 用户点击"职位管理"     |     |
| 职位管理      |            |                  |          | 您还没有发布职位。      |     |
| 2         |            | $\bigcirc$       |          |                |     |
| 应聘简历      | 职位信息       | 我的招聘会            |          |                |     |
| 2         |            |                  |          | 发布职位           |     |
| 微沟通       |            |                  |          |                |     |
| 简历管理      |            |                  |          |                |     |

(2)单位用户点击"导入模板下载"(操作需在电脑端完成), 下载模板到电脑,维护好要发布的职位信息,批量导入职位,模 板格式字段请勿修改。

| <                                                                 | 单位用户中心                                          | Q                                |
|-------------------------------------------------------------------|-------------------------------------------------|----------------------------------|
| 批量职位导入                                                            |                                                 |                                  |
| 号入模板下载(请在电脑上操作)<br>选择文件: 选择文件 未选择任何<br>错误说明:报错如果11行错误,指码<br>表头占用。 | → 单位点击下<br><sup>I文件</sup> 的是第11行数据有问题,excel注意左侧 | 载导入模板<br><sup>对应12行,因为第一行被</sup> |

(3)点击"选择文件",批量发布职位信息,如填写有误请 根据页面反馈进行修改重传。导入完毕后,在"职位管理"页面, 可以修改或删除已导入的多个职位信息。

| <                                     | 单位用户中心                                   | Q                                     |
|---------------------------------------|------------------------------------------|---------------------------------------|
| 批量职位导入                                |                                          |                                       |
| 选择文件 选择文件<br>错误说明:报错如果11行错误,<br>表头占用。 | —— 单位上传 "导入林<br>指的是第11行数据有问题,excel注意左侧对应 | <b>莫板"信息</b><br><sup>豇2行,因为第一行被</sup> |

#### 10.面试邀约

(1) 当求职者投递个人简历后,系统将推送相关邮件至注 册时的邮箱,请单位用户及时关注邮件信息。

(2)单位用户在"用户中心"查看"应聘简历",根据需要, 自主选择是否需要邀请求职者面试,也可自行选择标记状态。

| <            | 单位    | 立用户中         | 1           | Q    |
|--------------|-------|--------------|-------------|------|
| 应聘简历         |       |              |             |      |
| 输入6位确认码      | (查询   | D            |             |      |
| 求职者信息        |       |              |             | 查看简历 |
| 性别:<br>意向职位: | 经验:   | 学月           | 5:          |      |
| 招聘单位:        | 单位按   | 实际情          | <b>青况</b> 自 | 自主选择 |
| 申请职位:        |       | $\downarrow$ |             |      |
| 示记状态:        | 等待通知~ | 等待通知         |             |      |
| 删除           |       | 邀请面试         |             | 拒绝面试 |
|              |       |              |             | _    |

(3)若单位发送面试邀请,请务必填写好邀请信息,填写 完成后点击"邀请面试"。

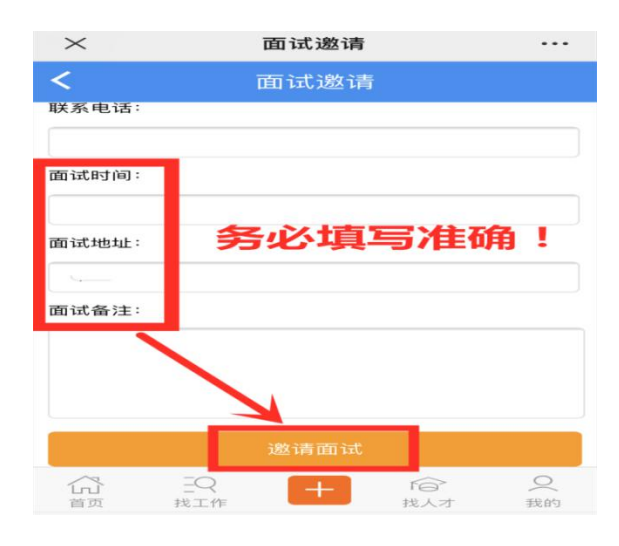

(4) 单位可在"简历管理-面试邀请"中查看求职者回复状态。

| 历管理                                     |                  |                    |
|-----------------------------------------|------------------|--------------------|
|                                         | <b>②</b><br>浏览简历 | <b>了</b><br>被浏览的职位 |
| (公本) (公本) (公本) (公本) (公本) (公本) (公本) (公本) | 下載简历             |                    |

# 11.应聘人员名单导出

(1)单位用户在用户中心界面中"职位管理"点击"应聘简 历",再点击新界面左上角中的"应聘简历(导出应聘名单)"。

| × 江苏行              | 省卫生人才网 - 手 | F机人》 …            |
|--------------------|------------|-------------------|
| 1<br>应聘简历          | 1<br>职位管理  | 0<br>简历收藏         |
| 单位信息(单位状态          | -已审核)      |                   |
| <b>美</b><br>単位资料   | 发票信息填写     | <b>上</b><br>账户绑定  |
| 职位管理               |            |                   |
| <b>全</b> 国<br>应聘简历 | 2 取位信息     | <b>〕</b><br>我的招聘会 |
| L <sup>2</sup>     |            |                   |
| 微沟通                |            |                   |
| 简历管理               |            |                   |

# (2) 下载人员名单

①手机端下载,如下图所示。

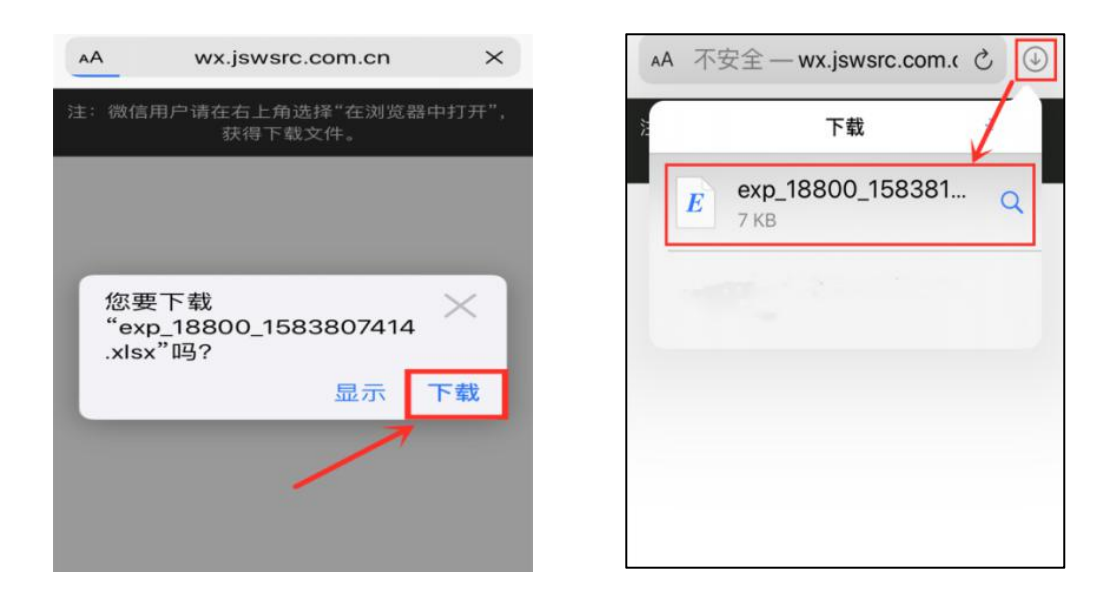

②电脑端下载,如下图所示。

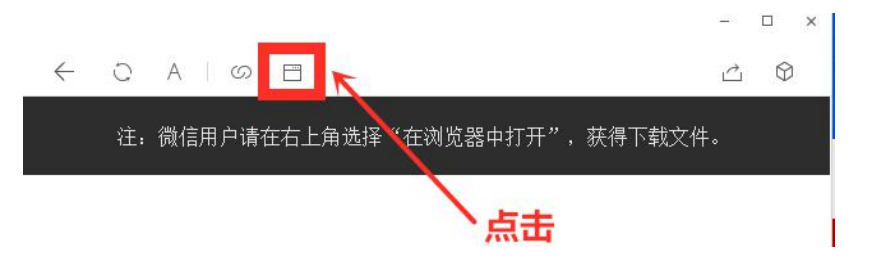